## Allgemeines

In diesem Artikel sind die notwendigen Schritte beschrieben, um einen Webdesk 4.x zu deinstallieren.

## Schritte im Detail

• In den Windows Diensten den Webdesk Server Dienst beenden

| WebClient          |         |     |
|--------------------|---------|-----|
| 🎇 Webdesk Server 🛛 |         |     |
| 🎑 Webdesk TA Conn  | Starten | Г   |
| 🍓 Windows Defende  | Beenden | ien |
| 4.54               |         |     |

• Im Windows Explorer den Dateipfad des Webdesks öffnen

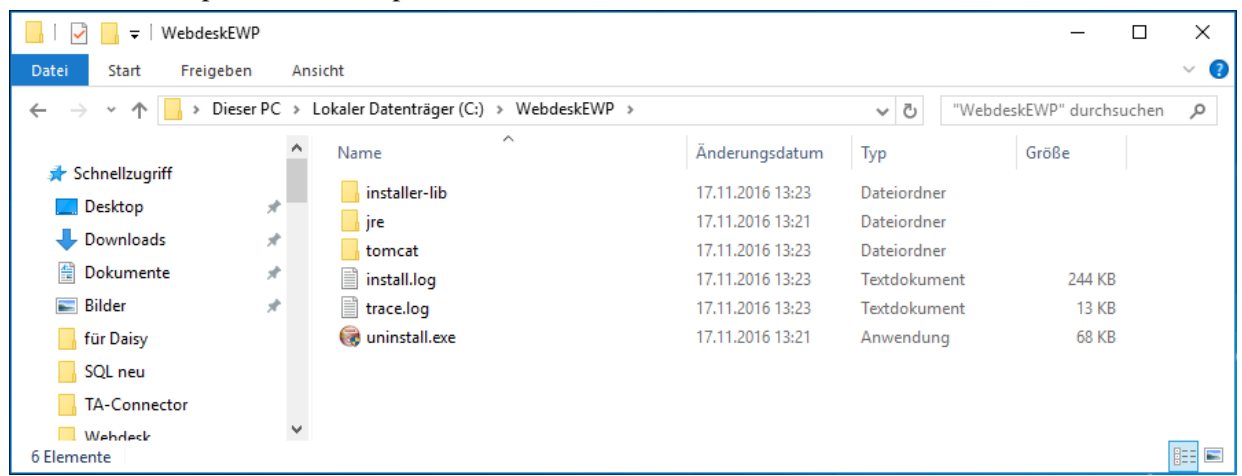

- Auf die Datei uninstall.exe doppelklicken
- Die Sicherheitsfrage mit ja beantworten

| Deinstalla                             | tion von |      | $\times$ |  |  |  |  |
|----------------------------------------|----------|------|----------|--|--|--|--|
| Wollen Sie Webdesk wirklich entfernen? |          |      |          |  |  |  |  |
|                                        | Ja       | Nein |          |  |  |  |  |

Webdesk wird deinstalliert

| 6  | Deinstallation von : Wird entfernt —                                   |       | $\times$ |
|----|------------------------------------------------------------------------|-------|----------|
|    |                                                                        |       |          |
|    |                                                                        |       |          |
|    |                                                                        |       |          |
|    |                                                                        |       |          |
|    | Verzeichnis wird entfernt: C:\WebdeckEWD\ire\lib\zi\Asia\              |       |          |
|    | verzeichnis wird entrennt: C: (webdeske we gre gib (z) (4sia (         |       |          |
|    |                                                                        |       |          |
|    | Datei wird gelöscht: C:\WebdeskEWP\jre\jib\zi\Asia\Thimphu             |       | ~        |
|    | Datei wird gelöscht: C:\WebdeskEWP\jre\lib\zi\Asia\Tokyo               |       |          |
|    | Datei wird gelöscht: C:\WebdeskEWP\ire\ib\zi\Asia\Ulaanbaatar          |       |          |
|    | Datei wird gelöscht: C:\WebdeskEWP\ire\ib\zi\Asia\Urumgi               |       |          |
|    | Datei wird gelöscht: C:\WebdeskEWP\ire\lib\zi\Asia\Ust-Nera            |       |          |
|    | Datei wird gelöscht: C:\WebdeskEWP\ire\lib\zi\Asia\Vientiane           |       |          |
|    | Datei wird gelöscht: C:\WebdeskEWP\ire\lib\zi\Asia\Vladivostok         |       |          |
|    | Datei wird gelöscht: C:\WebdeskEWP\ire\lib\zi\Asia\Yakutsk             |       |          |
|    | Datei wird gelöscht: C:\WebdeskEWD\ire\lib\zi\Asia\Vekaterinburg       |       |          |
|    | Datei wird gelöscht, C. WebdeskEWP (ife (ib.)zi / Asia (rekater inburg |       |          |
|    | Datel wird geloscht: C: (webdeskewe (re (ib (2) (Asia (rerevan         |       | ×        |
|    |                                                                        |       |          |
| Wo | rkhow Install System                                                   |       |          |
|    | Beenden                                                                | Abbre | chen     |
|    |                                                                        |       |          |

• Wenn die Deinstallation fertig ist auf Beenden klicken

| 🞯 Deinstallation von                                                                                                    |  |          |         |        | $\times$ |
|----------------------------------------------------------------------------------------------------|--|----------|---------|--------|----------|
|                                                                                                    |  |          |         |        |          |
|                                                                                                    |  |          |         |        |          |
| Fertig                                                                                                    |  |          |         |        |          |
|                                                                                                    |  |          |         |        |          |
| Datei wird gelöscht: C:\WebdeskEWP\tomcat\work\Catalina\ocalhost\webdesk\webd<br>Datei wird gelöscht: C:\WebdeskEWP\tomcat\work\Catalina\ocalhost\webdesk\webd<br>Verzeichnis wird entfernt: C:\WebdeskEWP\tomcat\work\Catalina\ocalhost\webdesk<br>Verzeichnis wird entfernt: C:\WebdeskEWP\tomcat\work\Catalina\ocalhost\webdesk\<br>Verzeichnis wird entfernt: C:\WebdeskEWP\tomcat\work\Catalina\ocalhost\_<br>Verzeichnis wird entfernt: C:\WebdeskEWP\tomcat\work\Catalina\ocalhost\_<br>Verzeichnis wird entfernt: C:\WebdeskEWP\tomcat\work\Catalina\ocalhost\<br>Verzeichnis wird entfernt: C:\WebdeskEWP\tomcat\work\Catalina\ocalhost\<br>Verzeichnis wird entfernt: C:\WebdeskEWP\tomcat\work\Catalina\<br>Verzeichnis wird entfernt: C:\WebdeskEWP\tomcat\work\Catalina\<br>Datei wird gelöscht: C:\WebdeskEWP\tomcat\work\<br>Datei wird gelöscht: C:\WebdeskEWP\trace.log |  |          |         |        | ^        |
| Fertig                                                                                                    |  |          |         |        | ¥        |
| Workflow Install System                                                                                                    |  |          |         |        |          |
|                                                                                                    |  | < Zurück | Beenden | Abbred | hen      |